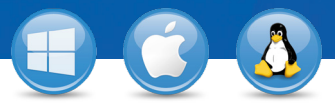

## TeamViewer – Upotreba popisa kontakata i računala

Želite li upravljati svojim računalima i kontaktima na jednostavan način i povezivati se brzo i jednostavno? Pokazat ćemo Vam kako učinkovito upotrijebiti popis računala i kontakata u samo tri koraka.

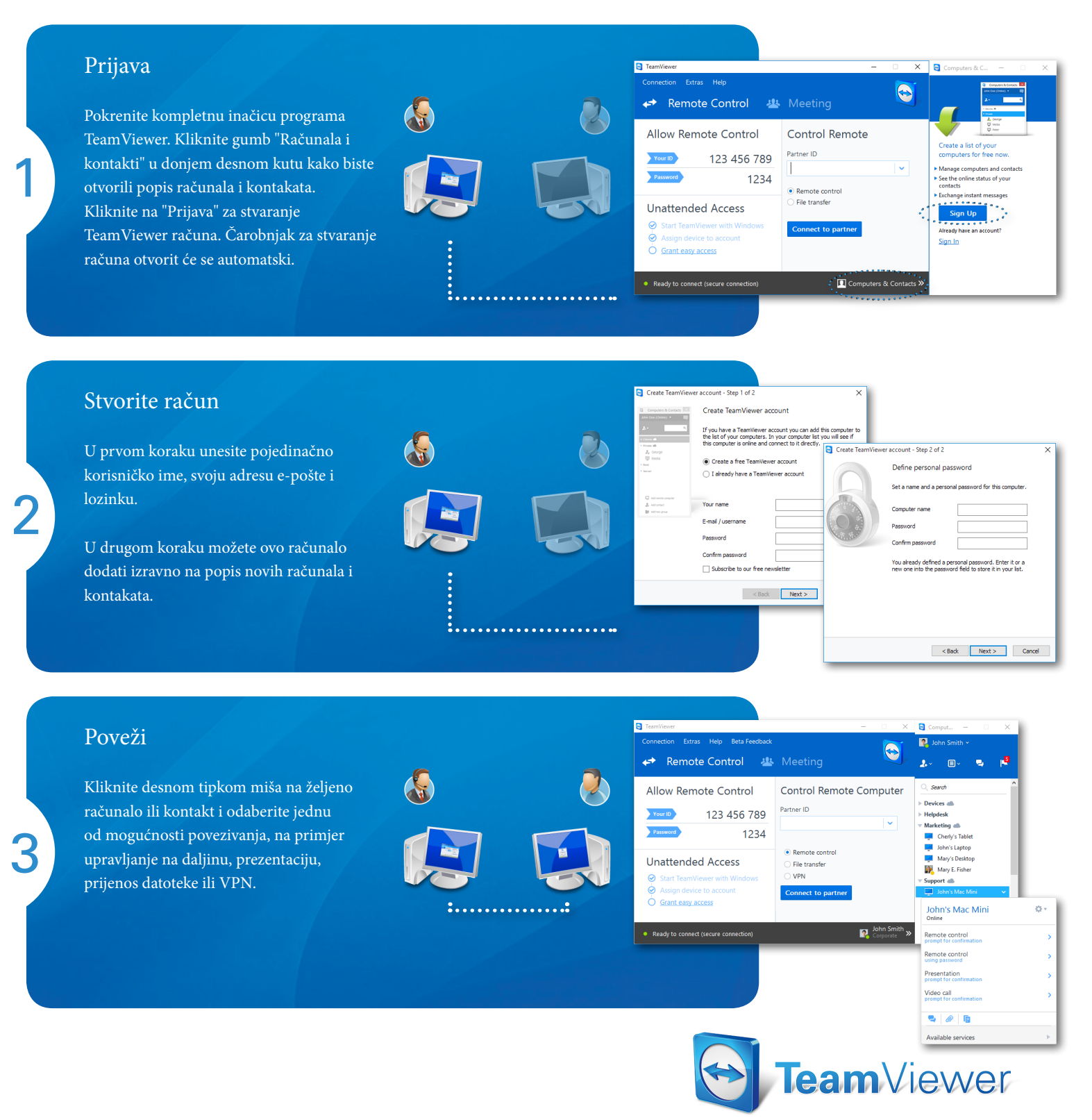